# Archivo Libro de Remuneraciones para

# Dirección del Trabajo (Formulario 30)

## **Generar Archivo en MasREMU**

Al generar el archivo plano para Previred, simultáneamente se creará el archivo para subir a la página de la Dirección:

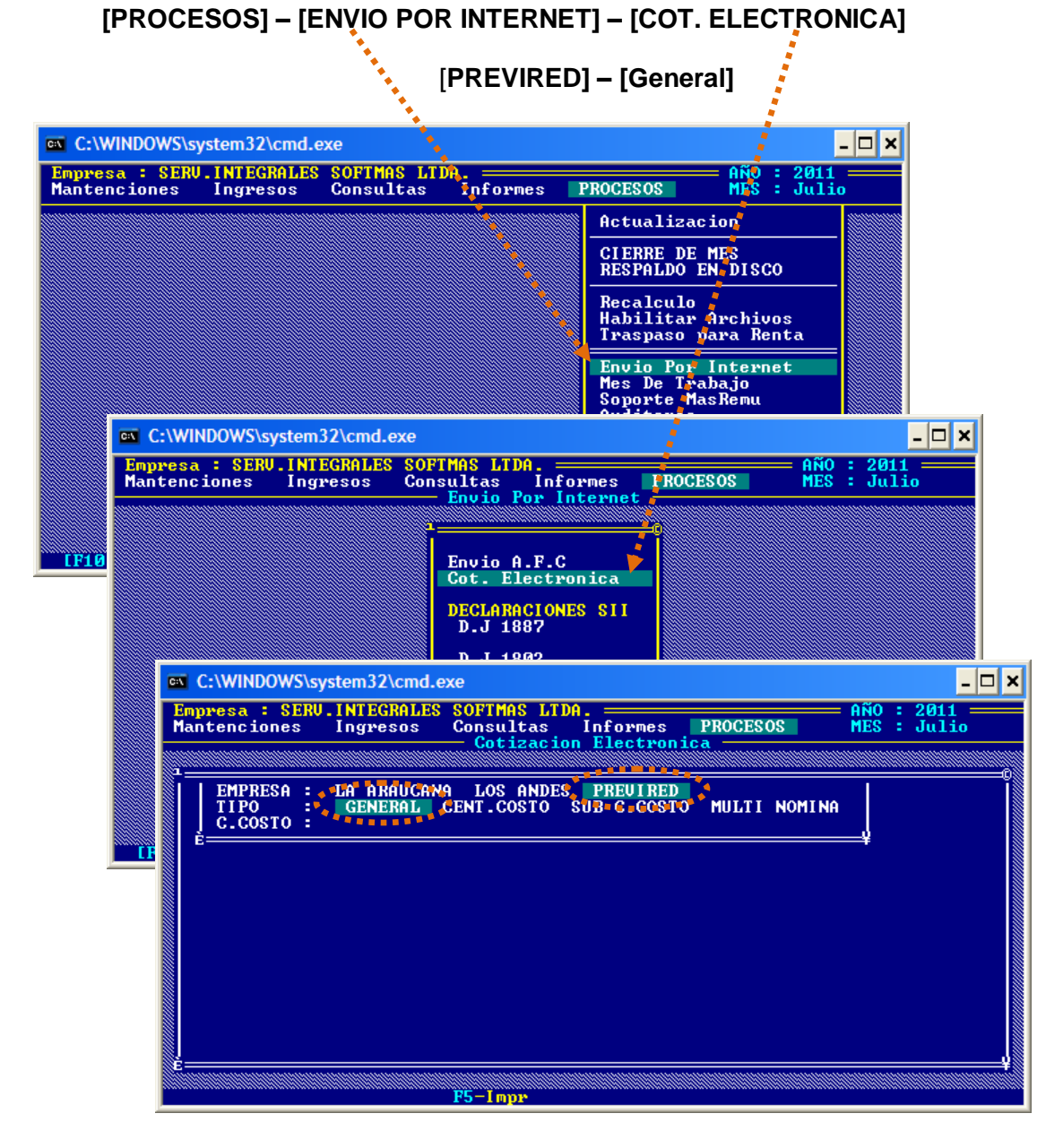

### **Ubicación del Archivo:**

Para subir el archivo desde la página de la Dirección del Trabajo, debe ubicar el archivo que queda almacenado en la carpeta:

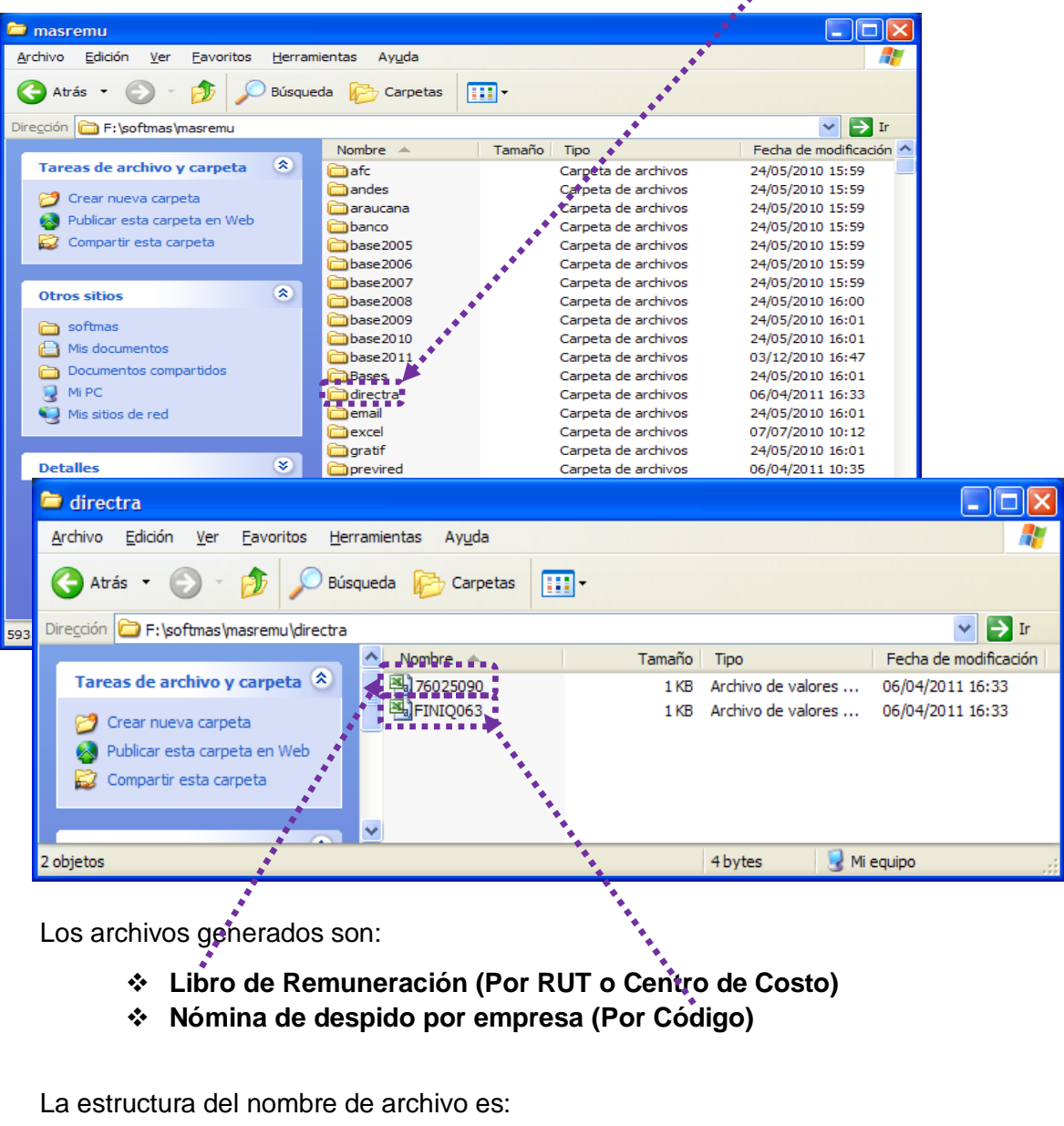

#### Unidad de Disco\Softmas\MasRemu\DIRECTRA

✤ GRAL Por Centro de Costo Rut Empresa.CSV Cod Empresa + Cod Centro Costo.CSV

### **EMITIR CERTIFICADO ON LINE (F-30)**

Cargue la página de la dirección: www.dt.gob.cl

1) EMPLEADORES

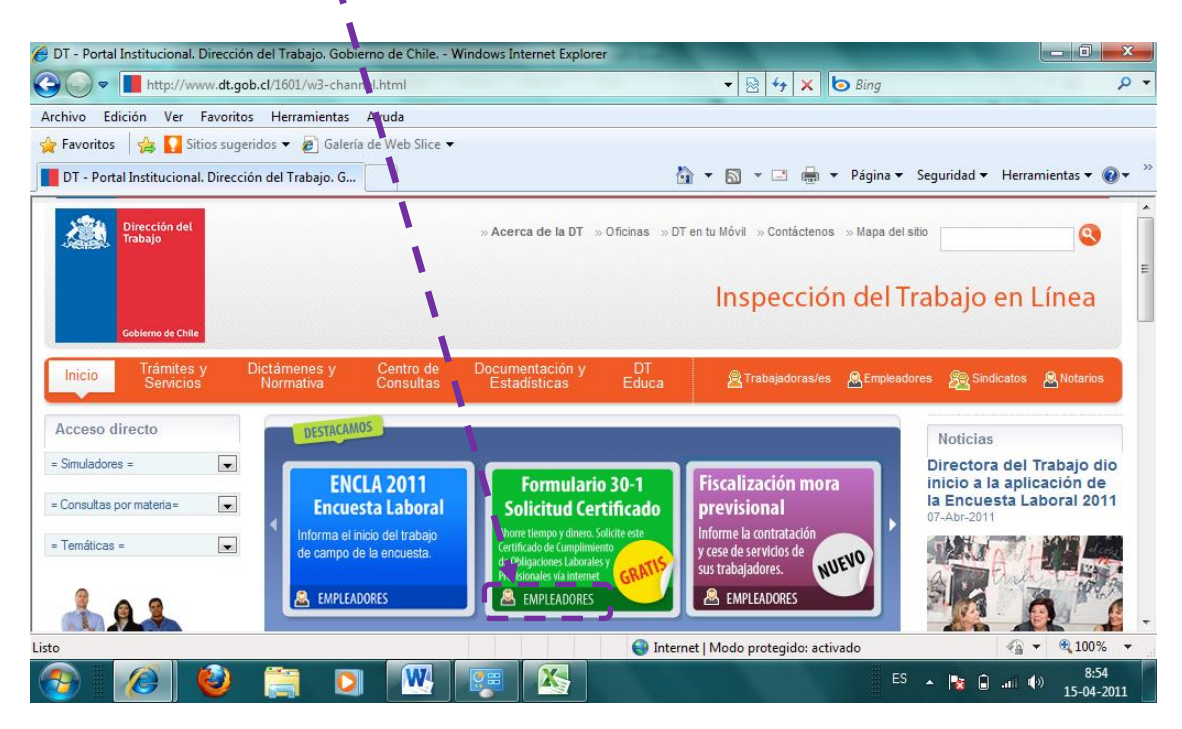

#### 2) Hacer el trámite

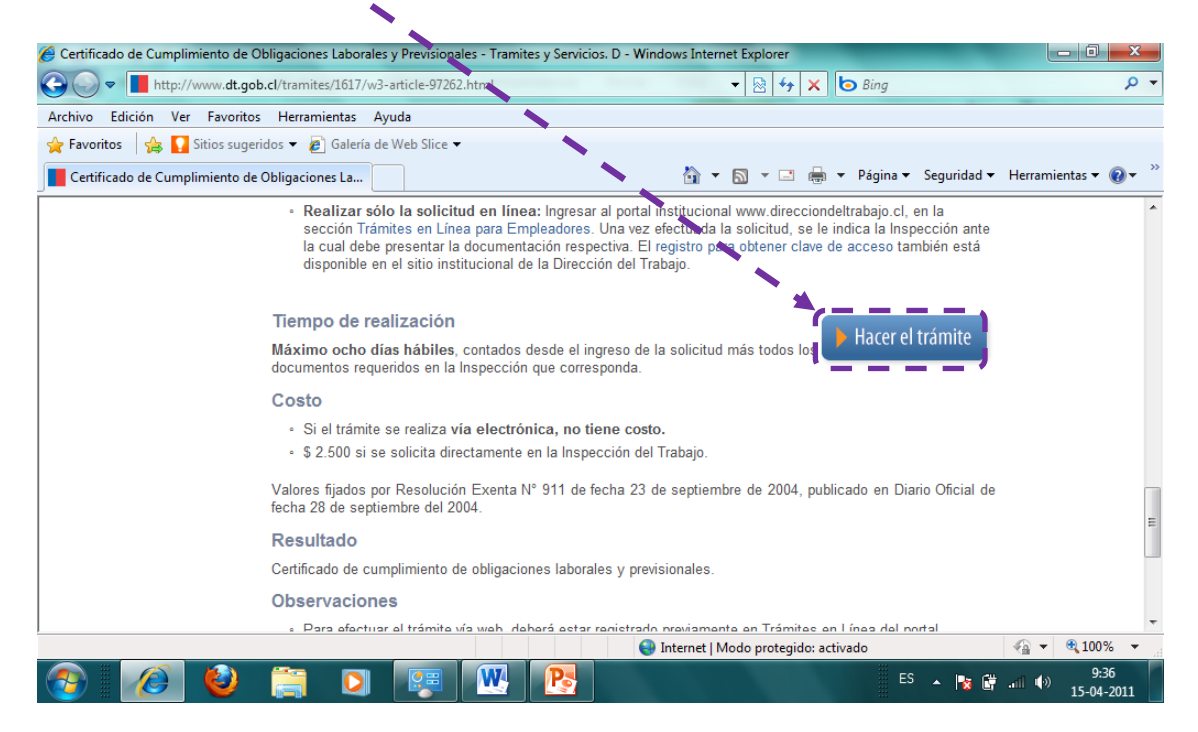

Softmas Ltda. – <u>www.softmas.cl</u> – <u>soporte@softmas.cl</u> – (61)613680

| ttp://tramites.dt.gob.cl/tramitese                                                                                     | nlinea/ingreso aspx - Windows Internet Explorer                                                                                                    | and the second second se | - 0 - X                                  |
|----------------------------------------------------------------------------------------------------|----------------------------------------------------------------------------------------------------|----------------------------------------------------------------------------------------------------|------------------------------------------|
| → v http://tramites.dt.                                                                                                | gob.cl/trami/esenlinea/ingreso.aspx                                                                                                    | • 💀 🕂 🗙 🗔 Bing                                                                                                    |                                          |
| hivo Edición Ver Eavorito                                                                                              | Herramientas Avuda                                                                                                    |                                                                                                    |                                          |
| Favoritos 🛛 🚕 🌄 Sitios suger                                                                                           | idos 🗸 🧃 Galería de Web Slice 🗶                                                                                                    |                                                                                                    |                                          |
| http://tramites.dt.gob.cl/tramite                                                                                      | senling/ingreso                                                                                                    | 🛐 🔻 🔝 👻 🖃 🍶 👻 Página 👻 Seguridad 👻                                                                                                    | Herramientas 👻 🔞                         |
| rámites y Se                                                                                                    | rvicios,                                                                                                    | Registrese para operar en línea 17 <u>Nuevo usuario</u>                                                                                                    | Usuario registrado                       |
| Ingreso a Trámites en<br>Línea                                                                                         | Nobedadas                                                                                                    | Usted está en > home trámites en l                                                                                                    | línea para empleadores                   |
|                                                                                                    |                                                                                                    |                                                                                                    |                                          |
| RUT:                                                                                                    | Autodiagnóstico del Cumplimiento de la Normativa Labora                                                                                                    | I                                                                                                    |                                          |
| RUT:                                                                                                    | Autodiagnóstico del Cuerplimiento de la Normativa Labora<br>Este es un nueve servicio que la Dirección del Trabajo ofrec<br>normativa Laboral.                                                                                                    | I a los empleadores, con el objetivo de ayudar al cumplimie                                                                                                    | ento de la                               |
| RUT:                                                                                                    | Autodiagnóstico del Cupiplimiento de la Normativa Labora<br>Este es un nueveservicio que la Dirección del Trabajo ofrec<br>normativa Laboral.<br>Cogniste en un cuestionario personalizado y anónimo que l<br>empleador, considerando la normativa laboral vigente en Cl                                                                                                    | a los empleadores, con el objetivo de ayudar al cumplimier<br>e permitirá conocer las obligaciones laborales que cumple<br>lie.                                                                                                    | ento de la<br>o no como                  |
| RUT:<br>Ejemplo: 12345678-K<br>ontraseña:                                                                              | Autodiagnóstico del Cumplimiento de la Normativa Labora<br>Este es un nuevo servicio que la Dirección del Trabajo ofrec<br>normativa Looral.<br>Cogniste en un cuestionario personalizado y anónimo que l<br>empleador, considerando la normativa laboral vigente en Ct<br>Al finalizar el cuestionario, obtendrá una completa guía para<br>Mas detalles <u>clic aquí</u>                      | e a los empleadores, con el objetivo de ayudar al cumplimie<br>e permitirá conocer las obligaciones laborales que cumple<br>ile.<br>resolver las faltas que comete, incluidas las multas a las q                                                                                                    | ento de la<br>o no como<br>ue se expone. |
| RUT:<br>Ejemplo: 12345678-K<br>ontraseña:<br>Ingresar<br>Olvidó su Clave                                               | Autodiagnóstico del Cupiplimiento de la Normativa Labora<br>Este es un nueve servicio que la Dirección del Trabajo ofrec<br>normativa Laboral.<br>Cogniste en un cuestionario personalizado y anónimo que l<br>empleador, considerando la normativa laboral vigente en Cl<br>Al finalizar el cuestionario, obtendrá una completa guía para<br>Mas detalles <u>clic aquí</u>                    | a a los empleadores, con el objetivo de ayudar al cumplimie<br>e permitirá conocer las obligaciones laborales que cumple<br>lie.<br>resolver las faltas que comete, incluidas las multas a las q                                                                                                    | ento de la<br>o no como<br>ue se expone. |
| RUT:<br><i>Ejemplo: 12345578-K</i><br>ontraseña:<br>Ingresar<br>Olvidó su Clave<br>Solicitar clave - <u>click aquí</u> | Autodiagnóstico del Cuerplimiento de la Normativa Labora<br>Este es un nueve servicio que la Dirección del Trabajo ofrec<br>normativa Loboral.<br>Cogueste en un cuestionario personalizado y anónimo que l<br>empleador, considerando la normativa laboral vigente en CH<br>Al finalizar el cuestionario, obtendrá una completa guía para<br>Mas detalles <u>clic aquí</u><br>Más Información | e a los empleadores, con el objetivo de ayudar al cumplimie<br>e permitirá conocer las obligaciones laborales que cumple<br>ile.<br>resolver las faltas que comete, incluidas las multas a las q                                                                                                    | ento de la<br>o no como<br>ue se expone. |

#### 3) Digitar: RUT (empresa) y Contraseña (Solicitada en la Dirección) [Ingresar]

#### 4) Certificado de Cumplimiento de Obligaciones en línea

| 🥖 Ventanilla Empresa - Vindows Internet Explorer                                                                                                    | And the second second second second                 |                                                          |                                                                                                    |
|----------------------------------------------------------------------------------------------------|-----------------------------------------------------|----------------------------------------------------------|----------------------------------------------------------------------------------------------------|
| C 🗢 🗢 🔊 http://tramites.dt.gob.cl/tramitesen                                                                                                    | inea/Default.aspx                                   | - 🗟 47 🗙 6 Bing                                          | • م                                                                                                    |
| Archivo Edición Ver Favoritos Herramientas                                                                                                    | Ayuda                                               |                                                          |                                                                                                    |
| 🖕 Favoritos 🛛 🚕 🌄 Sitios sugeridos 👻 🔊 Galerí                                                                                                    | a de Web Slice 🕶                                    |                                                          |                                                                                                    |
| 🕤 🗊 Ventanilla Empresa                                                                                                    |                                                     | 🏠 🔻 🔝 👻 🚍 🖶 👻 Página 👻 Seguridad 🖲                       | 🕶 Herramientas 👻 🔞 👻                                                                                                    |
|                                                                                                    |                                                     |                                                          | *                                                                                                    |
| Inicio Trámites y Dictámenes y Servicios Normativa                                                                                                    | Centro de Documentación y<br>Consultas Estadísticas | Sala de<br>Prensa 😤 Trabajadoras/es 🧟 Empleadores 👰 Si   | ndicatos 🙈 Notarios                                                                                                    |
| The state of the state of the s |                                                     |                                                          |                                                                                                    |
| Tramites y Servicios                                                                                                    |                                                     | 10367032 - 2   MARIN SAVARESES MIGUEL ANGEL   MOUNTAI Da | tos 🕅 certar sesion                                                                                                    |
| Servicios en línea                                                                                                    |                                                     |                                                          | E                                                                                                    |
| » Carta de aviso                                                                                                    |                                                     |                                                          |                                                                                                    |
| » Cartas de aviso<br>(Nominas)                                                                                                    | CERTIFICADO D                                       | DE CUMPLIMIENTO EN LÍNEA                                 |                                                                                                    |
| » Certificado de<br>antecedentes labornies                                                                                                    |                                                     |                                                          |                                                                                                    |
| » Certificado de<br>Cumplimiento de                                                                                                    | d'anna an anna an an an an an an an an an           | a manager and the second                                 |                                                                                                    |
| » Certificado de<br>Cumplimiento de<br>Oblidaciones en línea                                                                                                    |                                                     |                                                          |                                                                                                    |
| » Constancias                                                                                                    |                                                     |                                                          |                                                                                                    |
| » Jornada excepcional                                                                                                    | THEORYMAN                                           |                                                          | *                                                                                                    |
|                                                                                                    |                                                     | 😜 Internet   Modo protegido: activado                    | A      A      A      A     A |
| 📀 🙋 😫 📮 🖸                                                                                                    |                                                     | ES 🔺 📘 👔                                                 | 10:08<br>•••••••••••••••••••••••••••••••••••                                                                                                    |

5) Una vez que selecciona la opción "Certificado de Cumplimiento de Obligaciones en línea" se desplegará la siguiente ventana donde deberá completar el procedimiento seleccionando las pestañas del menú horizontal según se indica a continuación:

- A) Configuración de Empresas Mandantes
- B) Configuración de Obras
- C) Nueva Solicitud
- D) Mis solicitudes y certificados

#### (5.A) Ingresar los antecedentes de la empresa principal y/o contratista

| C C C Attp://www.dirtrab.cl/telinea-                  | ssl/CCL/wMenuOpciones.aspx?guid=5330f1f3-97e3-4045-986d-591 🔻 🗟 🐓 🗙 🗔 Bing 🔎                                   | -  |
|-------------------------------------------------------|----------------------------------------------------------------------------------------------------|----|
| Archivo Edición Ver Favoritos Herrami                 | entas Ayuda                                                                                                    |    |
| 🚖 Favoritos 🛛 👍 🌄 Sitios sugeridos 👻 🙋                | Galería de Web Slice 🕶                                                                                         |    |
| 🏉 inicio                                              | 🟠 🔻 🔝 👻 🖃 👘 👻 Página 🔻 Seguridad 👻 Herramientas 🕶 🕢                                                            | ** |
| 0                                                     |                                                                                                    | *  |
| Inicio Trámites y Dictámenes y<br>Servicios Normativa | Centro de Centro de Sala de 😤 Trabajadores 🖉 Empresas 👰 Sindicatos 🙈 Investigadores                            | _  |
| Trámites y Servicios                                  | 🖁 🛛 Ayuda 🗵 Cerrar cesión                                                                                      |    |
| Tramites                                              | Usted está en > Certificado de Cumplimie de Obligaciones Laborales y Previsionales                             |    |
| Certi                                                 | ficado de Cumplimiento de Obligaciones Laborales Previsionales                                                 | Ξ  |
| » Carta de Aviso                                      | va Solicitud Mis Solicitudes y Certificados Confinuración de Obras Confinuración de Empresas Mandantes Mandato |    |
| » Cartas de Aviso                                     | Previred                                                                                                    |    |
| (Nóminas)                                             |                                                                                                    |    |
| » Certificados de                                     |                                                                                                    |    |
| antecedentes laborales                                | Seleccione una opcion                                                                                          |    |
| » Certificado de                                      | Manual de uso                                                                                                  |    |
| Obligaciones                                          |                                                                                                    |    |
| » Certificado de                                      | O1 Mis Empresas Mandantes → Nueva                                                                              |    |
| Cumplimiento de                                       |                                                                                                    |    |
| » Constancias                                         |                                                                                                    | -  |
| Listo                                                 | Sinternet   Modo protegido: activado 🖓 🔻 🍕 100% 🤜                                                              |    |
| 📀 🔏 🙆 🚞                                               | ES 🔺 😿 🕅 📲 🚺 10:09                                                                                             |    |

(5.B) Anotar Nombre de la obra y asociarla con la Empresa Principal y/o

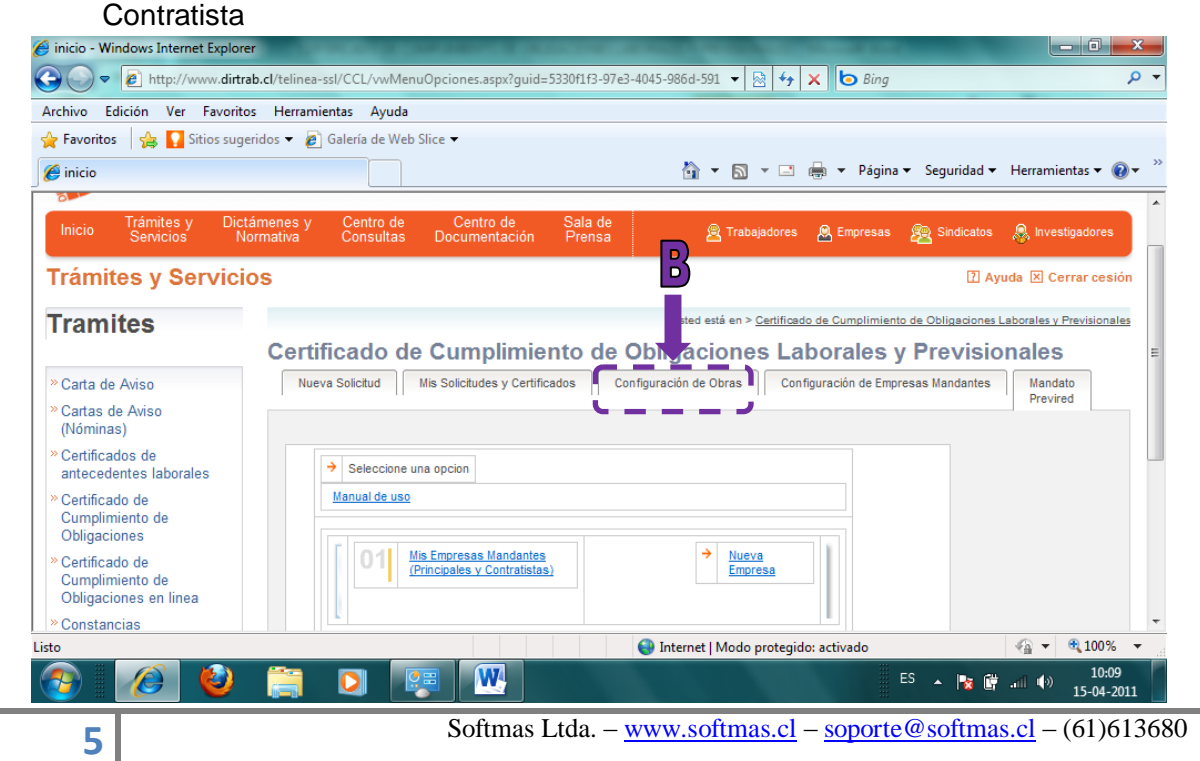

**(5.C) Emitir antecedentes de solicitud** (Libro Aux. Remuneraciones y Anexo de Despidos)

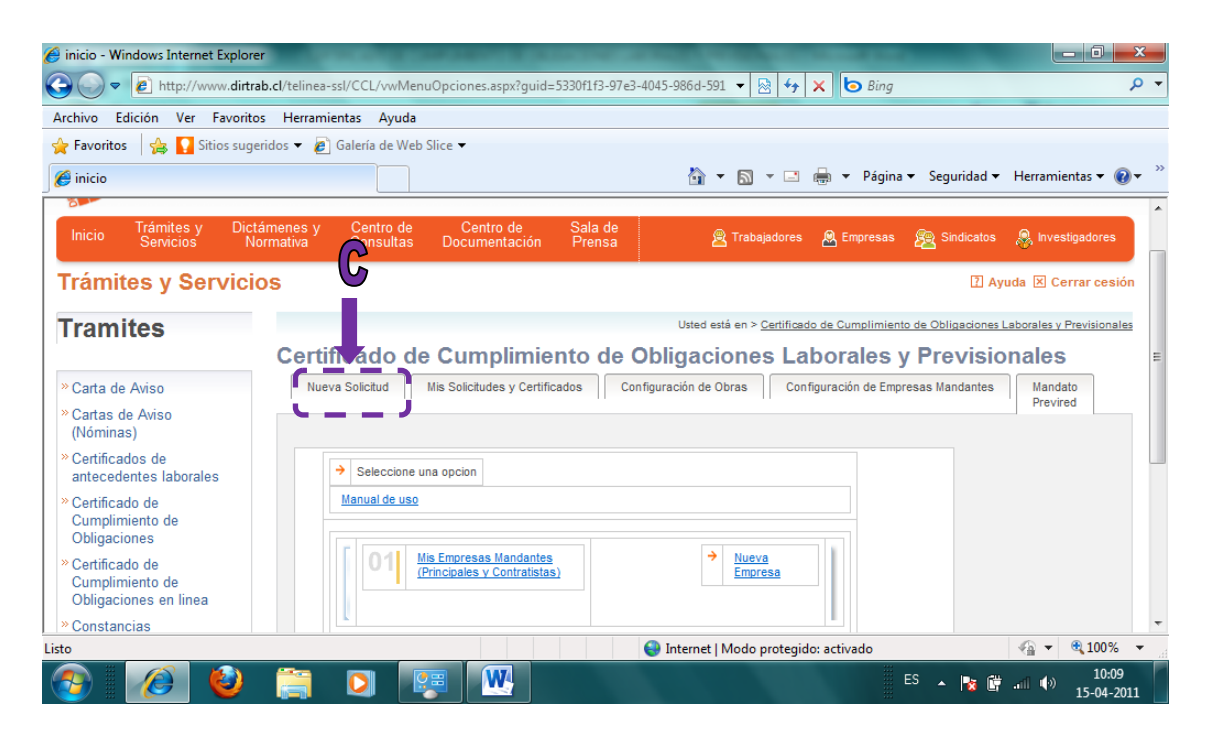

(5.C.1) Iniciación de la EMISION DEL CERTIFICADO F-30

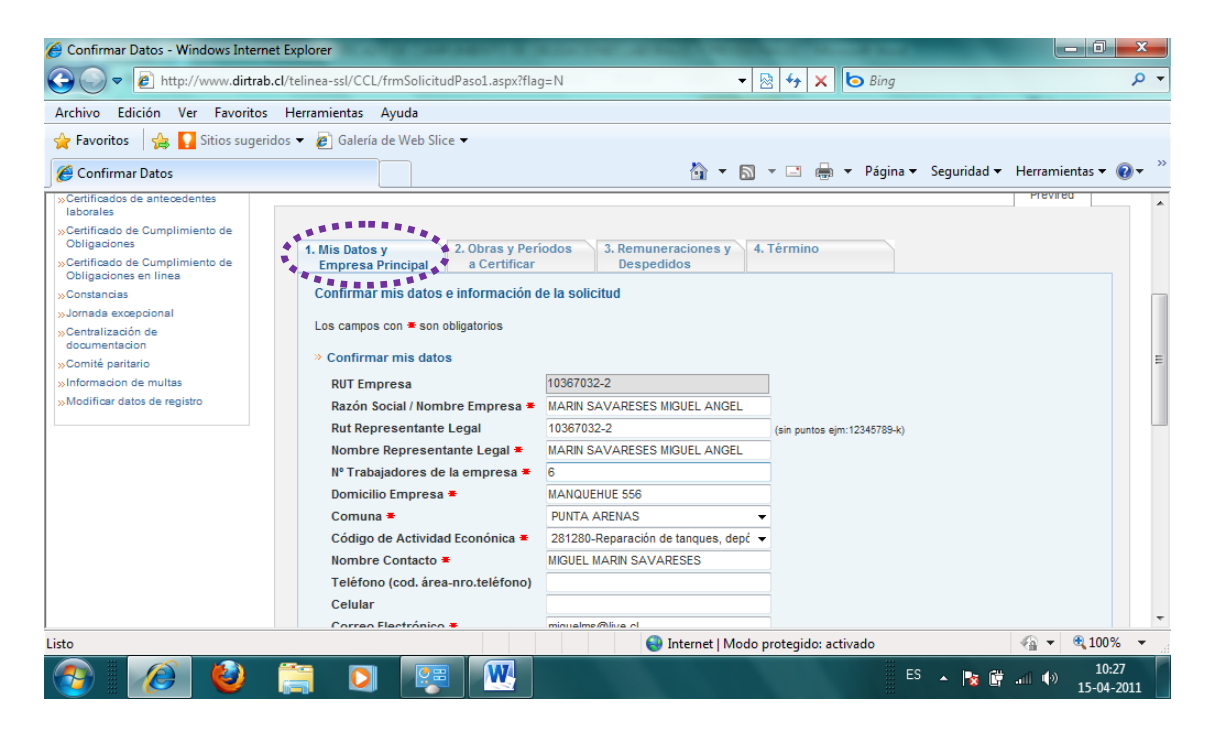

Softmas Ltda. – <u>www.softmas.cl</u> – <u>soporte@softmas.cl</u> – (61)613680

#### (5.C.1) [SIGUIENTE] Confirmar Datos - Windows Internet Explorer 🕞 🔵 🗢 🙋 http://www.dirtrab.cl/telinea-ssl/C0 🝷 🗟 😽 🗙 🗔 Bing frmSolicitudPaso1.aspx?flag=N 0 -Archivo Edición Ver Favoritos Herramientas Ayuda 🚖 Favoritos 🛛 🚖 🌄 Sitios sugeridos 🔻 🔊 Galer de Web Slice 👻 🟉 Confirmar Datos 🟠 🔻 🔝 👻 🖃 🗮 👻 Página 👻 Seguridad 👻 Herramientas 👻 🔞 💌 Razón So cial / Nombre Empresa 🛎 ASMAR MAGALLANES Rut Repr entante Legal 6814501-5 (sin puntos ejm:12345789-k) Nombre F presentante Legal MARIO VELOSO VALENZUELA AVDA. BULNES 05275 Domicilio mpresa 🛎 PUNTA ARENAS Comuna Teléfono (od. área-nro.teléfono) 61-203649 Celular Correo Electrónico Declaración urada Declaro ajo juramento a la Autoridad del Trabajo, que los antecedentes entregados para la obtención de este Certificado de o de Obligaciones Laborales y Previsionales, son verídicos y corresponden a la realidad. Cumplimie 🔽 Declaro o onocer las disposiciones legales y penas a las que me expongo ante declaración jurada falsa en materia no nte la autoridad o sus agentes, establecida en el artículo 210 del Código Penal. contenciosa, \* \*CÓDIGO PENA. Art. 210. El que ante la autoridad o sus agentes perjurare o diere falso testimonio en materia que no sea contenciosa, sufrirá penas de presidio menor en sus grad s mínimo a medio y multa de seis a diez unidades tributarias mensuales." 🔚 Menú 🔐 Siguiente 4 - 100% Listo 😔 Internet | Modo protegido: activado W 10:27 ES 🔺 🍡 🔐 📶 🌗

(5.C.2) Visto bueno sobre la obra [SIGUIENTE]

| Selecione Obra - Windows Intern                                                                                                    | net Explore   |                                                                                                    |                                                                                     |                                                                       |                         |                                   |                                  | x              |
|----------------------------------------------------------------------------------------------------|---------------|----------------------------------------------------------------------------------------------------|-------------------------------------------------------------------------------------|-----------------------------------------------------------------------|-------------------------|-----------------------------------|----------------------------------|----------------|
| 🕞 🔵 🗢 🙋 http://www.dirtra                                                                                                    | ab.cl/telinea | a-ssl/CCL/frmSolicitudPaso2.aspx                                                                                                |                                                                                     | 🕶 🗟 🍫 🗙                                                               | 💿 Bing                  |                                   |                                  | <del>ب</del> م |
| Archivo Edición Ver Favorito                                                                                                    | os Herra n    | nientas Ayuda                                                                                                    |                                                                                     |                                                                       |                         |                                   |                                  |                |
| 🖕 Favoritos 🛛 😭 🚺 Sitios suge                                                                                                    | eridos 👻 🚺    | 🛯 Galería de Web Slice 🔻                                                                                                    |                                                                                     |                                                                       |                         |                                   |                                  |                |
| 🟉 Selecione Obra                                                                                                    |               |                                                                                                    |                                                                                     | 🕯 🔹 🖾 🔹 🖶                                                             | 👻 Página 🔻              | Seguridad 🕶                       | Herramientas 🔻                   | • 🕡 • 👋        |
| Tramites                                                                                                    |               |                                                                                                    |                                                                                     | Usted                                                                 | está en > Certificado d | e Cumplimiento de Oblig           | aciones Laborales y Previsi      | lonales 🔺      |
| » Carta da Aviso                                                                                                    | Certi         | cado de Cumplimiento de                                                                                                    | e Obligacioner Lal                                                                  | orales y Previsi                                                      | onales                  |                                   |                                  |                |
| »Cartas de Aviso (Nóminas)                                                                                                    | Nuev          | va Solicitud Mis Solicitudes y Cert                                                                                             | tificados Configuración                                                             | de Obras Configura                                                    | ción de Empres          | as Mandantes                      | Mandato<br>Previred              |                |
| Laborales<br>»Certificado de Cumplimiento de<br>Obligaciones<br>»Contincado de Cumplimiento de<br>Obligaciones en línea<br>»Constancias<br>»Jomada excepcional<br>»Constralización de<br>documentación<br>»Comité paritario<br>»Informacion de multas<br>»Modificar datos de registro |               | Lis Datos y<br>mpresa Principal<br>elecciones las obras a certificar<br>ota: Para ver el detalle de una obra haz<br>Mombre Obra | iodos 3. Jernuneraci<br>Despedidos<br>click sobrael nombre de la ot<br>Tipo<br>Obra | ones y 4. Término<br>ra<br>Objetivo Certificado<br>© Cursar estado de | Tiene<br>Despidos       | Períodos a<br>Inicio<br>(Mes/Año) | I Certificar<br>Fin<br>(Mes/Año) | E              |
|                                                                                                    |               | 1 SERVICIO MANTENCION Y R<br>NAVES A BORI                                                                                       | <u>EEPIRACION DE</u><br><u>DO</u><br>Pública                                        | oago<br>© Devolución de<br>garantía                                   | © Sí<br>◉ No            | 03 / 2011                         | 03 / 2011                        |                |
|                                                                                                    |               | Menú 🖌 Atrás 👫 Siguiente                                                                                                    |                                                                                     |                                                                       |                         |                                   |                                  | -              |
|                                                                                                    |               |                                                                                                    | 😝 Inte                                                                              | net   Modo protegido: a                                               | ctivado                 |                                   | 🐴 👻 🔍 100                        | 0% 👻 🖉         |
| 🤭 🧭 🕹                                                                                                    |               | 🖸 🖾 📉                                                                                                    |                                                                                     |                                                                       | B                       | <sup>5</sup> 🔺 🍾 🛱                | .anl ∳) 10<br>15-0               | 0:30<br>4-2011 |

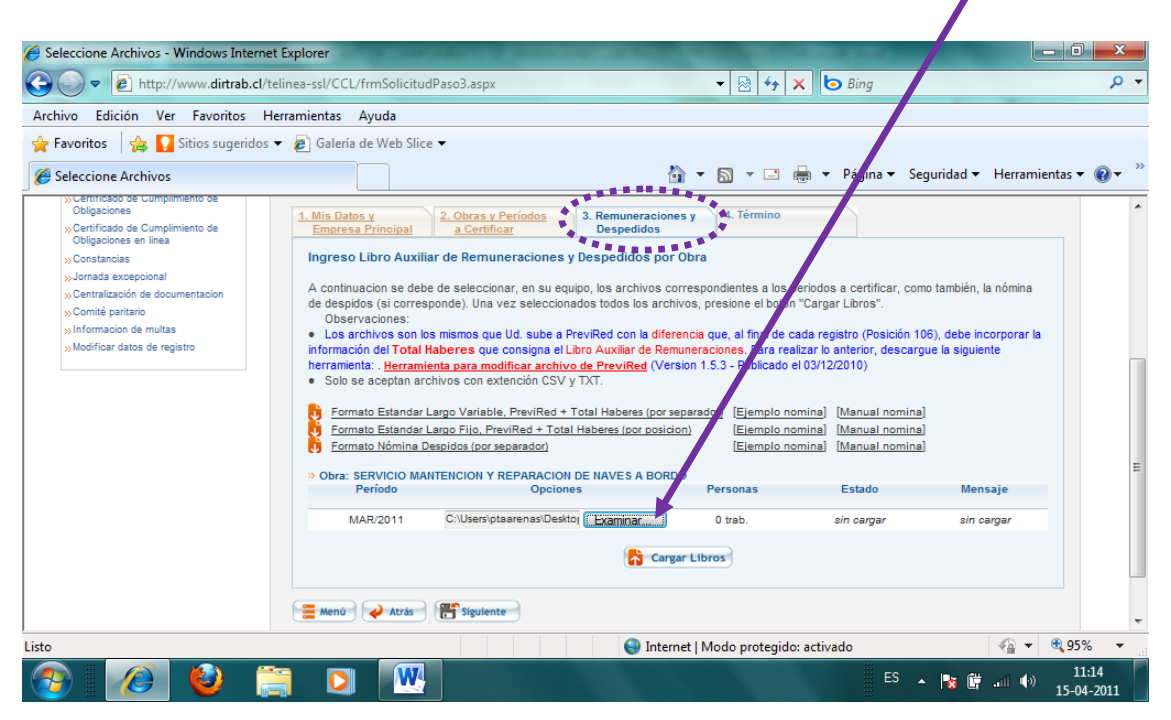

#### (5.C.3) Para buscar la ruta del archivo (DIRECTRA): [EXAMINAR]

(5.C.3) Para terminar con la emisión del certificado [SIGUIENTE]

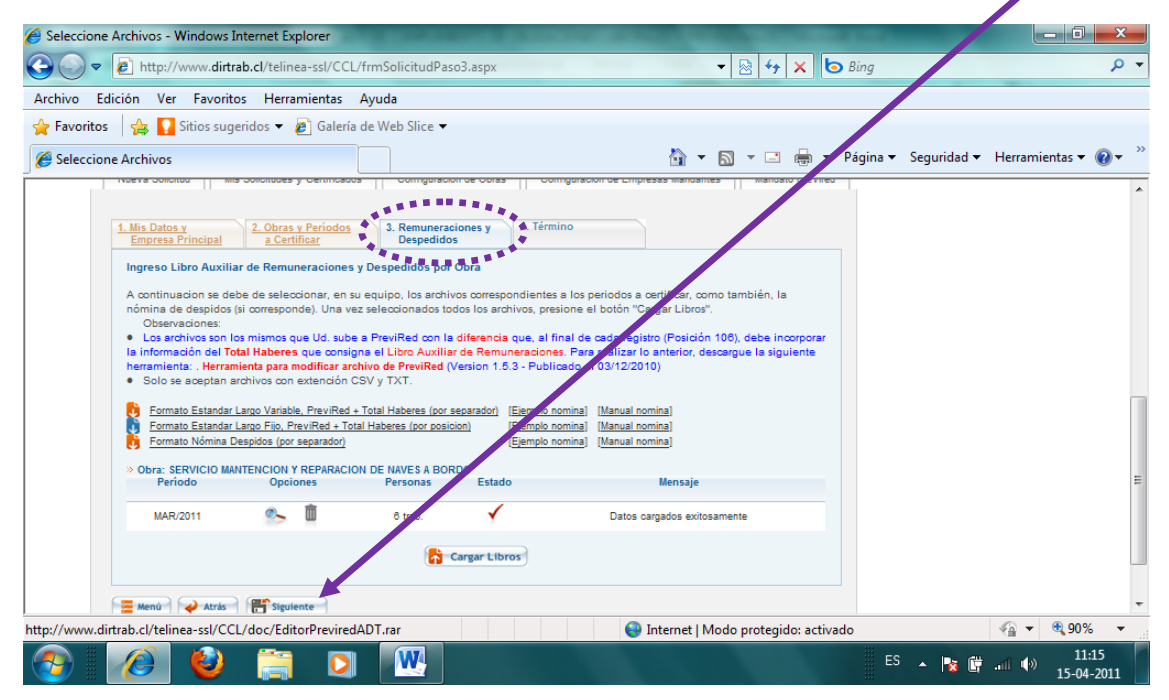

Finalmente aparece un mensaje confirmando la finalización del trámite:

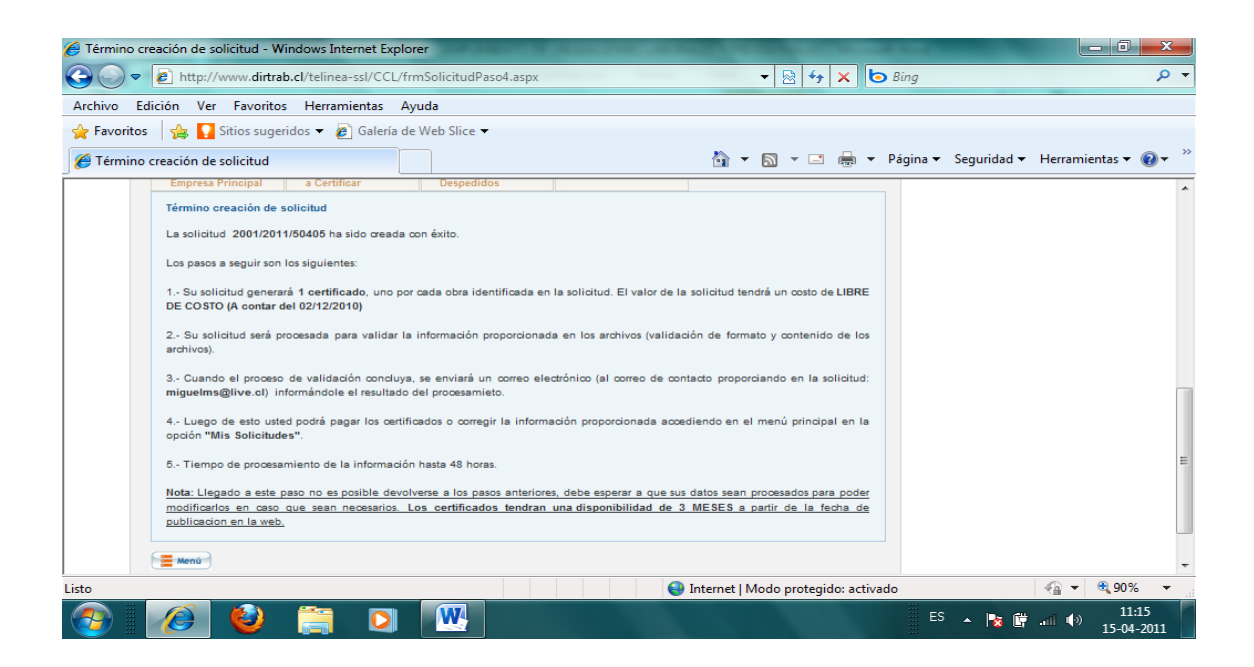

5.D) Consulta de la emisión del CERTIFICADO (D)

| icio - Windows Internet Explorer                                                 | CONTRACTOR OF STREET,                                  |                                                             |                           |
|----------------------------------------------------------------------------------|--------------------------------------------------------|-------------------------------------------------------------|---------------------------|
| - kttp://www.dirtrab.cl                                                          | 'telinea-ssl/CCL/vwMenuOpciones.aspx#                  | 👻 🔯 🛠 📴 Bing                                                | Q                         |
| hivo Edición Ver Favoritos                                                       | Herramientas Ayuda                                     |                                                             |                           |
| Favoritos 🛛 👍 🌄 Sitios sugerido                                                  | s 🔻 🙋 Galería de Web Slice 👻                           |                                                             |                           |
| inicio                                                                           |                                                        | 🟠 🔻 🔝 👻 🖃 🖶 👻 Página 👻 Segurida                             | d 🔻 Herramientas 👻 🔞 🔻    |
| Trámites y Servicio                                                              | S                                                      | A []                                                        | iyuda 🗵 Cerrar cesión     |
| Tramites                                                                         |                                                        | Usted está en > Certificado de Cumplimiento de Obligaciones | Laborales y Previsionales |
|                                                                                  | Certificado de Cumplimiento de                         | <b>Obligaciones Laborales y Prevision</b>                   | ales                      |
| » Carta de Aviso                                                                 | Nueva Solicitud Mis Solicitudes y Certificados         | Configuración de Obras Configuración de Empresas Mandante   | es Mandato                |
| Cartas de Aviso<br>(Nóminas)                                                     | <u> </u>                                               |                                                             | Previred                  |
| Certificados de<br>antecedentes laborales                                        | → Seleccione una opcion                                |                                                             |                           |
| Certificado de<br>Cumplimiento de<br>Obligaciones                                | Manual de uso                                          |                                                             |                           |
| <ul> <li>Certificado de<br/>Cumplimiento de<br/>Obligaciones en linea</li> </ul> | Mis Empresas Mandantes<br>(Principales v Contratistas) | → Nueva<br>Empresa                                          |                           |
| * Constancias                                                                    |                                                        |                                                             |                           |
| » Jornada excepcional                                                            |                                                        |                                                             |                           |
| Centralización de<br>documentacion                                               |                                                        | Vieva Ora                                                   |                           |
| Comité paritario                                                                 |                                                        |                                                             |                           |
|                                                                                  |                                                        | 😌 Internet   Modo protegido: activado                       | 🔩 👻 🔍 95% 🔻               |
| ) 🧭 🙆                                                                            | 🗎 🖸 🖳                                                  | es 🔺 🍡                                                      | 11:16 (*)<br>15-04-2011   |

En la figura observe que la página le da la posibilidad de consultar por FOLIO, FECHA o todos los certificados solicitados... **Finalmente puede abrir el archivo PDF.** 

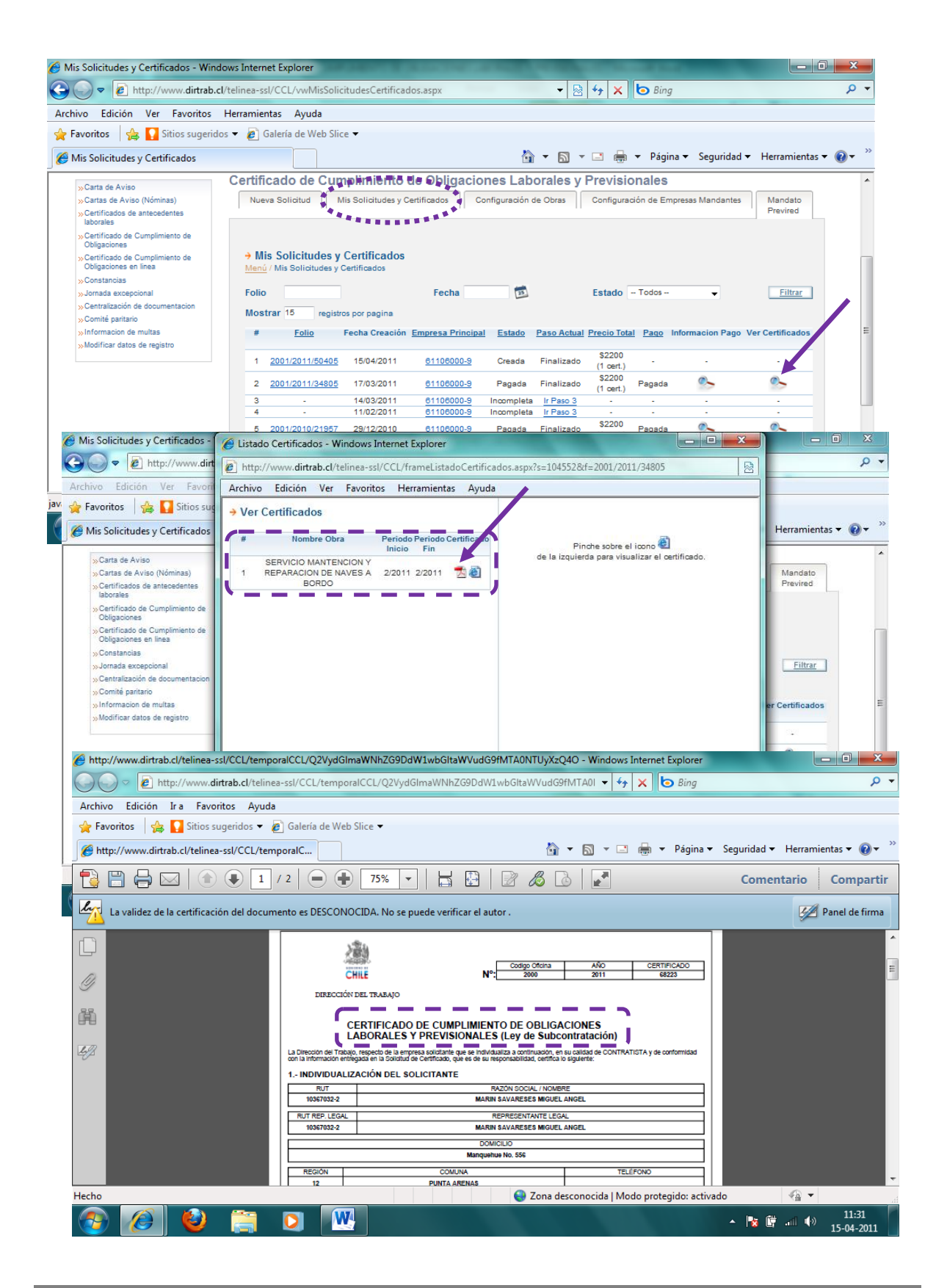